# Instrukcja konfiguracji wieloskładnikowego uwierzytelniania Multi-Factor Authentication (MFA)

### Spis treści

| 1. | Informacje ogólne                                          | 1 |
|----|------------------------------------------------------------|---|
| 2. | Konfiguracja wieloskładnikowego uwierzytelniania (MFA)     | 1 |
| i  | a. Konfiguracja aplikacji uwierzytelniania – MFA           | 3 |
|    | b. Konfiguracja numeru telefonu – MFA                      | 6 |
| 3. | Konfiguracja wielu metod dwuskładnikowego uwierzytelniania | 8 |
| 4. | Zmiana domyślnego składnika uwierzytelniania               | 8 |

# 1. Informacje ogólne

Multi-factor Authentication (MFA) jest dodatkową procedurą zabezpieczenia dostępu do zasobów uczelnianych. Oprócz podania danych logowania użytkownik w kolejnym etapie podaje jednorazowy kod zabezpieczający przesłany w wiadomości SMS lub wygenerowany za pomocą specjalnej aplikacji (dostępnej dla wszystkich systemów mobilnych).

Można ustawić kilka metod uwierzytelniania oraz wybrać jedną domyślną metodę.

Wieloskładnikowe uwierzytelnianie jest ustawiane podczas pierwszego logowania do konta SGH. Po ustawieniu wieloskładnikowego uwierzytelniania, można wprowadzać zmiany w konfiguracji na stronie <u>https://mfa.sgh.waw.pl</u>

### 2. Konfiguracja wieloskładnikowego uwierzytelniania (MFA)

W celu konfiguracji wieloskładnikowego uwierzytelniania (MFA – Multi-factor authentication):

1. należy wejść na stronę <u>https://mfa.sgh.waw.pl</u> i zalogować się na swoje konto SGH

| SGH 🖾                                |       |
|--------------------------------------|-------|
| Zaloguj                              |       |
| Adres e-mail                         |       |
| Nie możesz uzyskać dostępu do konta? |       |
|                                      | Dalej |
|                                      |       |
| Zaloguj się przy użyciu konta SGH    |       |
|                                      |       |
| 🔍 Opcje logowania                    |       |

2. Wyświetli się informacja o potrzebie dodatkowych informacji od użytkownika

| SGH 🗂                                                              |                 |
|--------------------------------------------------------------------|-----------------|
| login@sgh.waw.pl                                                   |                 |
| Potrzeba więcej infor                                              | macji           |
| Twoja organizacja potrzebuje więce<br>zabezpieczenia Twojego konta | j informacji do |
| Użyj innego konta                                                  |                 |
| Dowiedz się więcej                                                 |                 |
|                                                                    | <u>Dalej</u>    |
| Zaloguj się przy użyciu konta SGH                                  |                 |

3. Po wybraniu "Dalej" otworzy się strona z możliwością wyboru metody weryfikacji. Może być to aplikacja Microsoft Authenticator lub inna metoda:

| Zabezpiecz swoje konto<br>Twoja organizacja wymaga skonfigurowania następujących metod potwierdzenia tożsamości. |
|----------------------------------------------------------------------------------------------------|
| Microsoft Authenticator                                                                                          |
| Chcę skonfigurować inną metodę                                                                                   |

4. Gdy wybierzemy "Chcę skonfigurować inną metodę" wyświetli się okno do wyboru metody:

| Wybierz inną metodę        | $\times$ |
|----------------------------|----------|
| Której metody chcesz użyć? |          |
| Wybierz metodę             | $\sim$   |
| Aplikacja uwierzytelniania |          |
| Telefon                    |          |

Po wybraniu metody należy potwierdzić wybór "Następne"/"Dalej" i postępować zgodnie z instrukcjami na ekranie.

#### a. Konfiguracja aplikacji uwierzytelniania – MFA

Aplikację Microsoft Authenticator można zainstalować na wielu urządzeniach mobilnych – konfiguracja dodatkowego urządzenia i zainstalowanie aplikacji odbywa się podobnie za każdym razem.

1. W przypadku wyboru aplikacji uwierzytelniania pojawi się komunikat:

| Microsoft | : Authenticator $	imes$                                                                      |
|-----------|----------------------------------------------------------------------------------------------|
|           | Rozpocznij od pobrania aplikacji                                                             |
|           | Zainstaluj aplikację Microsoft Authenticator na swoim telefonie. Pobierz teraz               |
|           | Po zainstalowaniu aplikacji Microsoft Authenticator na urządzeniu, wybierz przycisk "Dalej". |
|           | Chcę użyć innej aplikacji uwierzytelniania                                                   |
|           | Anuluj Następne                                                                              |

Należy pobrać i zainstalować aplikację Microsoft Authenticator na urządzeniu mobilnym. Po

wybraniu "Pobierz teraz" pojawi się strona, na której dostępne będą do pobrania aplikacje na Androida lub iOS.

2. Po instalacji aplikacji można przejść do następnego okna:

| Microsoft Authenticator       ×         Skonfiguruj konto       Jeśli zostanie wyświetlony monit, zezwól na powiadomienia. Następnie dodaj konto i wybierz pozycję "Służbowe".       |  |  |  |
|----------------------------------------------------------------------------------------------------|--|--|--|
| Microsoft Authenticator<br>Skonfiguruj konto<br>Jeśli zostanie wyświetlony monit, zezwól na powiadomienia. Następnie dodaj konto i<br>wybierz pozycję "Służbowe".<br>Wstecz Następne |  |  |  |
|                                                                                                    |  |  |  |

Ważne: Pamiętaj, żeby zezwolić aplikacji na wysyłanie powiadomień.

3. Po wybraniu "Następne" wyświetli się kod QR<sup>\*</sup>, który niezbędny będzie do konfiguracji aplikacji na urządzeniu mobilnym:

| Microsoft Authenticator                                                                                                    |
|----------------------------------------------------------------------------------------------------|
| Zeskanuj kod QR                                                                                                    |
| Zeskanuj kod QR przy użyciu aplikacji Microsoft Authenticator. Spowoduje to połączenie aplikacji<br>Microsoft Authenticator z Twoim kontem. |
| Po zeskanowaniu kodu QR wybierz przycisk "Dalej".                                                                                           |
|                                                                                                    |
| Nie możesz zeskanować obrazu?                                                                                                    |
| Wstecz         Następne                                                                                                    |

4. Po zeskanowaniu kodu w aplikacji pojawi się informacja "Pomyślnie dodano konto".

<sup>\*</sup> Gdy nie ma możliwości zeskanowania kodu QR należy wpisać kod liczbowy ukryty pod opcją "Nie możesz zeskanować obrazu?".

#### Zespół Wsparcia Rozwiązań Informatycznych MFA - Ustawienie wieloskładnikowego uwierzytelniania

5. Ostatnim krokiem jest wpisanie do aplikacji na urządzeniu mobilnym 2-cyfrowego kodu, który wyświetli się na ekranie:

| Ekran                                                                                                    | Aplikacja                                                                                                    |
|----------------------------------------------------------------------------------------------------|----------------------------------------------------------------------------------------------------|
| Microsoft Authenticator           Spróbujmy           Zatwierdź powiadomienie, które wysyłamy do Twojej aplikacji, wprowadzając numer pokazany poniżej.           77 | Czy próbujesz się zalogować?<br>SGH<br>login@sgh.waw.pl<br>Wprowadź wyświetlany numer, aby się<br>zalogować.<br>Wprowadź tutaj numer<br>77<br>TAK<br>NIE, TO NIE JA |
| Chcę skonfigurować inną metodę                                                                                                    | NIE WIDZĘ NUMERU                                                                                                    |

6. Poprawnie wpisany kod spowoduje ukończenie konfiguracji aplikacji uwierzytelniania.

| Microsoft Authenticator    |                 |
|----------------------------|-----------------|
| Powiadomienie zatwierdzone | Wstecz Następne |

7. Po wybraniu "Następne" wyświetli się informacja o skonfigurowaniu metody, a po wybraniu "Gotowe" odbędzie się logowanie za pomocą ustawionego drugiego składnika:

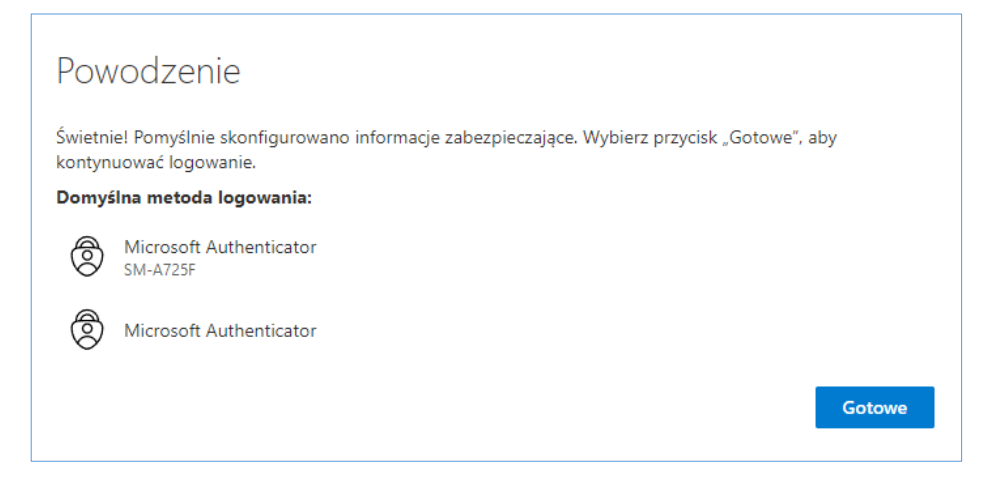

#### b. Konfiguracja numeru telefonu – MFA

W przeciwieństwie do aplikacji uwierzytelniania – numer telefonu do uwierzytelniania może być tylko jeden. Można wybrać opcję "oddzwonienia" przez automat w celu potwierdzenia logowania lub otrzymać SMSem kod weryfikujący do wpisania podczas logowania.

 Aby dodać drugą metodę uwierzytelniania, na stronie <u>https://mfa.sgh.waw.pl</u> należy wybrać opcję "Dodaj metodę logowania"

| III SGH 🖾   Ma                                                                                       | oje logowania $\vee$                                                                                                    |                                                                                 |      |
|----------------------------------------------------------------------------------------------------|----------------------------------------------------------------------------------------------------|---------------------------------------------------------------------------------|------|
| <ul> <li>Przegląd</li> <li>Informacje zabezpiecz</li> <li>Organizacje</li> <li>Urządzenia</li> </ul> | Informacje zabezpieczające<br>Ponizej przedstawiono metody, których używasz w celu logo<br>Domyślna metoda logowania: Microsoft Authenticator —<br>+ Dodaj metodę logowania<br>Microsoft Authenticator | wania się do konta lub resetowania hasła.<br>powiadomienie Z <b>mień</b><br>27F | Usuń |
| A Prywatność                                                                                         | Wypychanie uwierzytelniania wieloskładnikowego (* **********************************                                                                                                    | <b>L</b> 11                                                                     | osun |
|                                                                                                    | Utracone urządzenie? Wyloguj się wszędzie                                                                                                    |                                                                                 |      |
| i wybrać "Telefon":                                                                                  |                                                                                                    |                                                                                 |      |
| Dodaj metodę                                                                                         | ×                                                                                                    |                                                                                 |      |
| Którą metodę chcesz do                                                                               | dać?                                                                                                    |                                                                                 |      |
| Wybierz metodę                                                                                       | ~                                                                                                    |                                                                                 |      |
| Aplikacja uwierzytelnia                                                                              | inia                                                                                                    |                                                                                 |      |
| Telefon                                                                                              |                                                                                                    |                                                                                 |      |

2. Po zatwierdzeniu wyświetli się miejsce na wpisanie nr telefonu (chyba że wcześniej był już wykorzystywany do odzyskiwania hasła – wtedy pojawi się domyślnie)

| Telefon                                                                                                    | $\times$ |  |
|----------------------------------------------------------------------------------------------------|----------|--|
| Swoją tożsamość możesz potwierdzić, wysyłając na swój telefon<br>wiadomość SMS z kodem.                                                      |          |  |
| Jakiego numeru telefonu chcesz użyć?                                                                                                    |          |  |
| Polska (+48)                                                                                                    |          |  |
| Wyślij kod w wiadomości SMS<br>Mogą obowiązywać opłaty za przesyłanie wiadomości i<br>dawch Wytrznie pozycji Dalaj ozpacza zaodo pa Wazupki. |          |  |
| użytkowania usługi oraz Oświadczenie o ochronie prywatności i<br>plikach cookie                                                              |          |  |
| Anuluj Następr                                                                                                    | ie       |  |

- 3. Należy zatwierdzić, aby otrzymać wiadomość SMS.
- 4. Wyświetli się okno do wpisania kodu z SMSa:

| Telefon                                                |                 | ×            |
|--------------------------------------------------------|-----------------|--------------|
| Właśnie wysłaliśmy 6-cyfrowy kod r<br>ten kod poniżej. | a numer +48 123 | 124125.Wpisz |
| Wprowadzanie kodu                                      |                 |              |
| Ponownie wyślij kod                                    |                 |              |
|                                                        | Wstecz          | Następne     |

5. Wiadomość SMS z kodem powinna wyglądać jak na załączonym zrzucie ekranu:

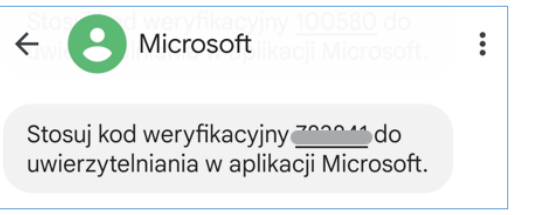

6. Po przepisaniu kodu z SMSa i zatwierdzeniu wyświetli się potwierdzenie weryfikacji i rejestracji numeru telefonu:

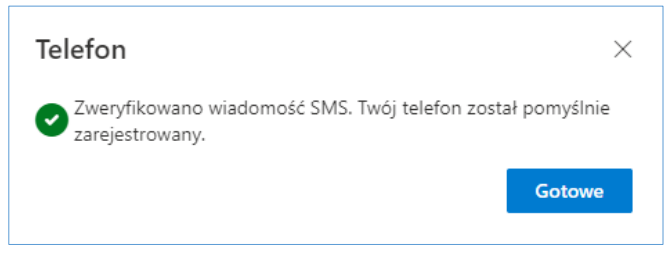

### 3. Konfiguracja wielu metod dwuskładnikowego uwierzytelniania

Każdy użytkownik ma ustawiony drugi składnik uwierzytelniania. Jednakże istnieje możliwość ustawienia kilku metod uwierzytelniania (potwierdzenie w aplikacji, czy wysłanie SMSa na telefon). Domyślną metodą uwierzytelniania zazwyczaj jest pierwsza ustawiona metoda.

W celu ustawienia kilku metod uwierzytelniania należy wejść na stronę <u>https://mfa.sgh.waw.pl</u> i ustawić kolejne opcje uwierzytelniania.

**Ważne:** Niezależnie od tego, ile składników uwierzytelniania dodamy, domyślny składnik uwierzytelniania może być tylko jeden. W związku z tym, podczas logowania do Chmury SGH będziemy proszeni o wykorzystanie domyślnego składnika uwierzytelniania, a nie jednego z ustawionych składników uwierzytelniania.

# 4. Zmiana domyślnego składnika uwierzytelniania

Domyślny sposób weryfikacji oznacza, że podczas logowania, po podaniu hasła do konta, będziemy proszeni o potwierdzenie swojej tożsamości poprzez właśnie ten sposób weryfikacji. Jeśli nie będziemy mogli z niego skorzystać, możliwe będzie potwierdzenie swojej tożsamości poprzez inną metodę weryfikacji skonfigurowaną wcześniej (patrz pkt. 3). W każdej chwili możemy również zmienić domyślną metodę uwierzytelniania.

Aby zmienić domyślną metodę uwierzytelniania:

 Na stronie <u>https://mfa.sgh.waw.pl</u> przy "Domyślnej metodzie logowania" należy wybrać "Zmień":

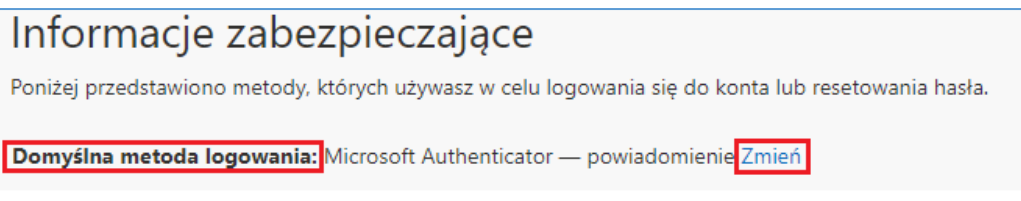

2. Należy wybrać inną metodą niż dotychczasowa:

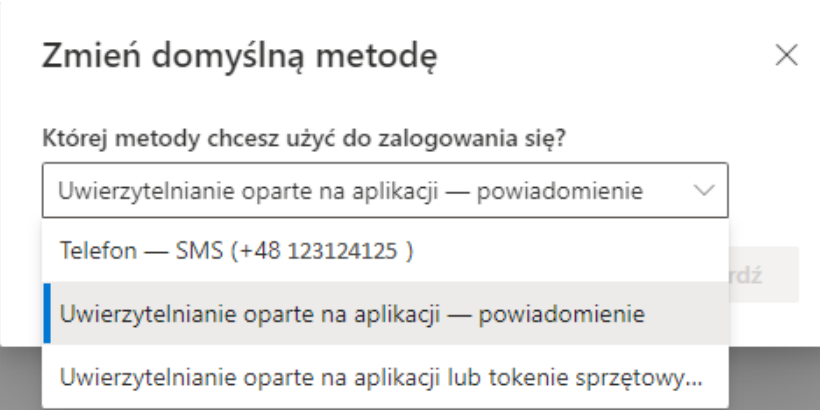

i potwierdzić wybór.

#### Zespół Wsparcia Rozwiązań Informatycznych MFA - Ustawienie wieloskładnikowego uwierzytelniania

 Domyślna metoda zostanie zmieniona:
 Domyślna metoda logowania została zaktualizowana